bambora

# NA User migration

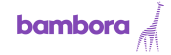

User Migration 2017.09.14

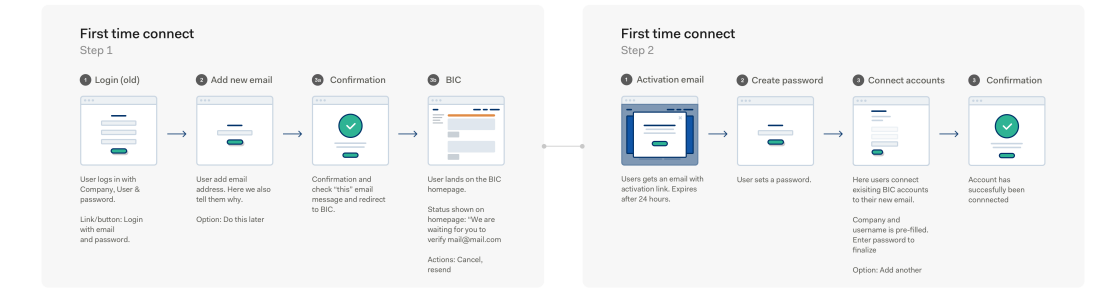

#### Second account connect One step only

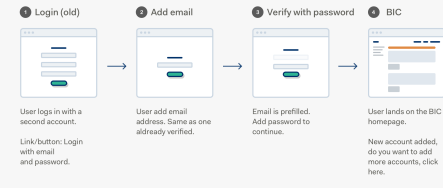

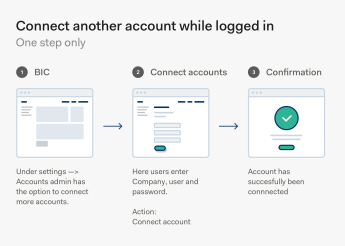

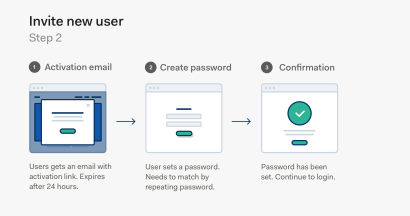

#### Background

Bambora North America is in the process to migrate old users to global auth. Shown is user scenarios and suggestions on how they can be solved. Our approach will be testing and iteration.

#### What else?

Is there any other scenarios that we can come up with? Is there anything we have missed?

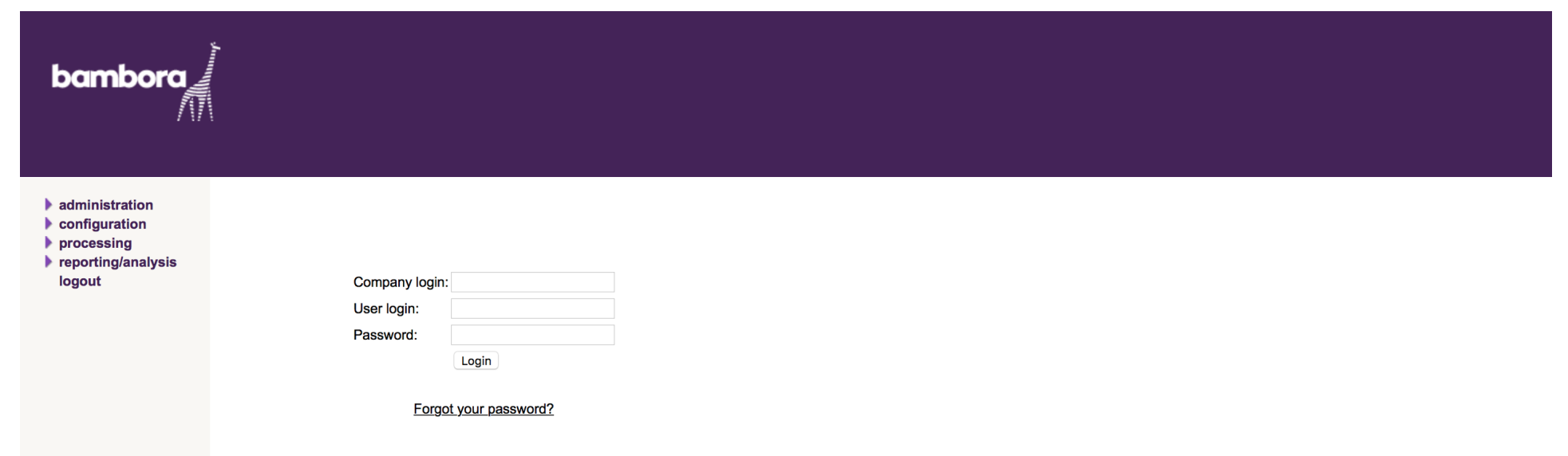

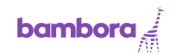

We have redesigned our login to make it easier for you to access everything you need. Enter a email below and click continue.

#### Email address

| example@email.com |
|-------------------|
| Cartinus          |
| Continue          |

Skip this and do this later? Click here

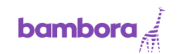

We have redesigned our login to make it easier for you to access everything you need. Enter a email below and click to continue.

#### Email address

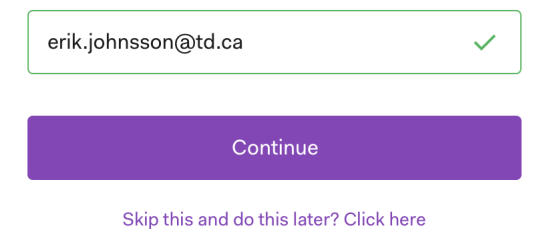

First Time Connect. 3-Confirmation - (step 1)

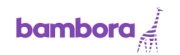

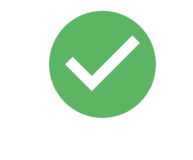

Email has been sent to erik.johnsson@td.ca

Continue

## First Time Connect. 4-BIC - (step 1)

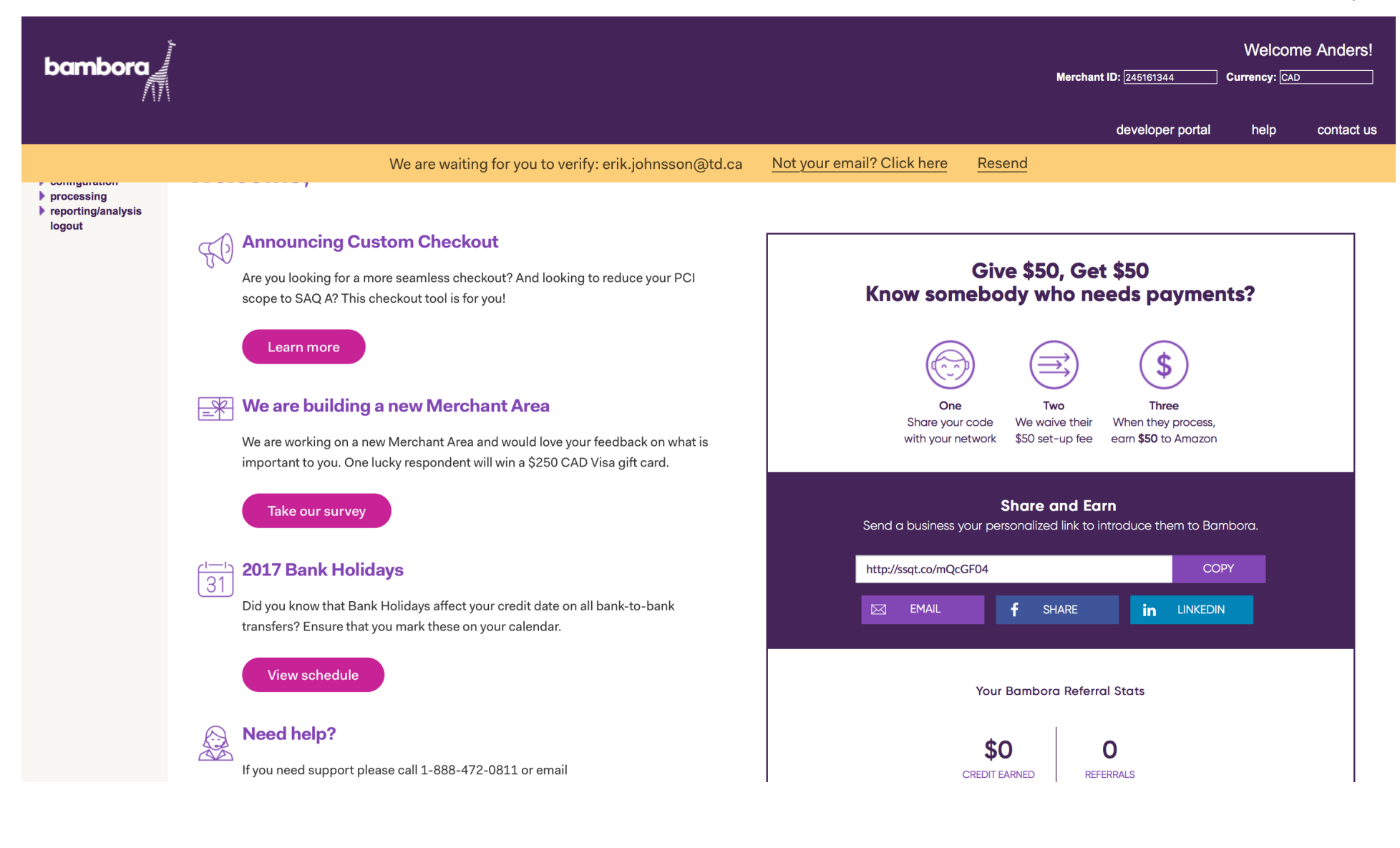

## First Time Connect. 1-Activation Email - (step 2)

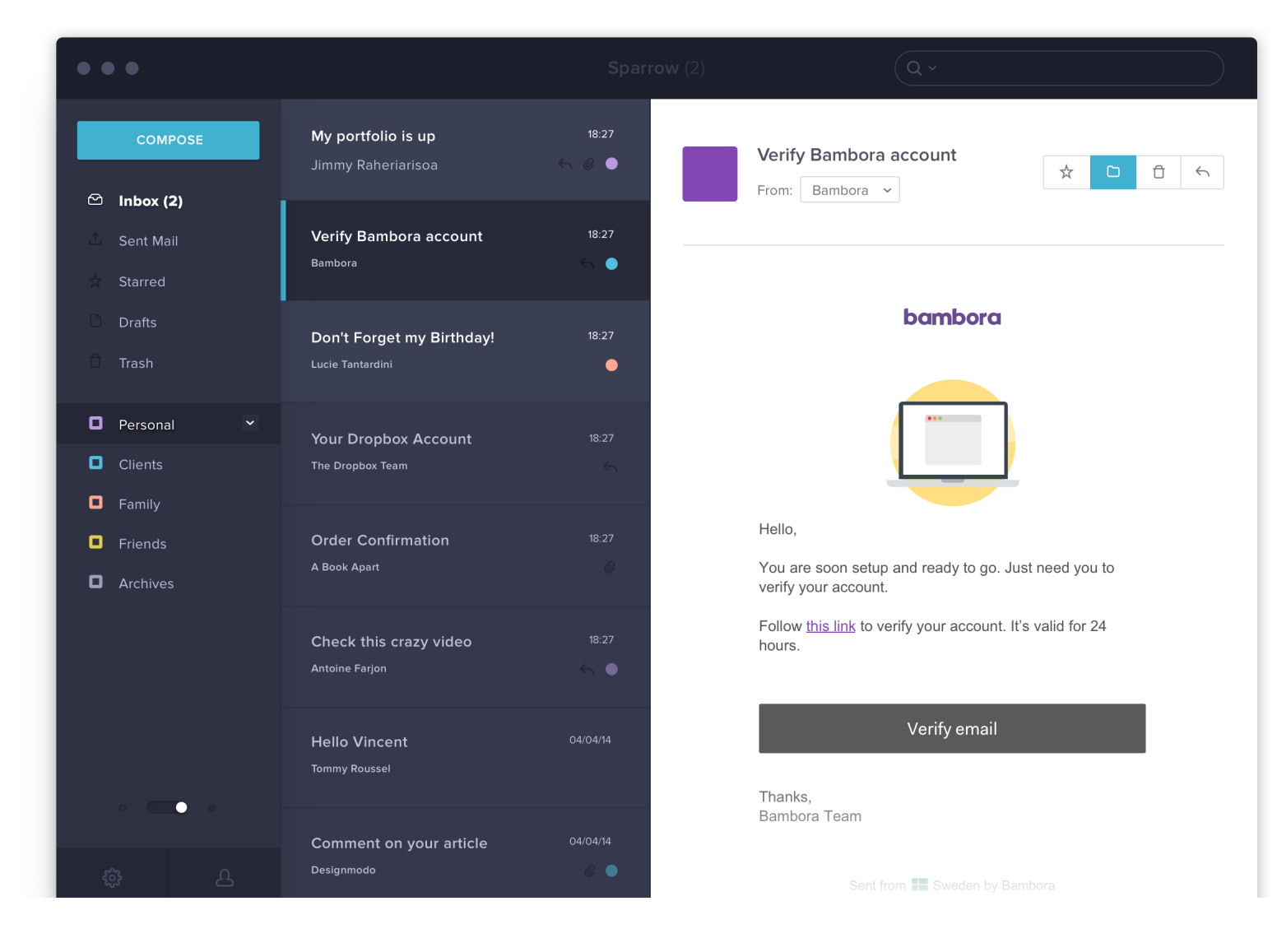

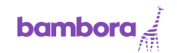

# Set your new password

Enter your new password. This will be used to login into the backoffice from now on.

#### Password

Add password rules here

Continue

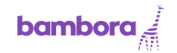

# Set your new password

Enter your new password. This will be used to login into the backoffice from now on.

#### Password

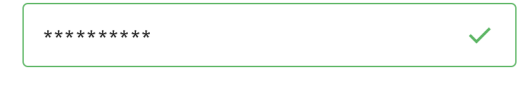

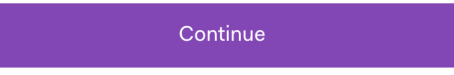

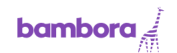

## Connect your account

Connect to: erik.johnsson@td.ca

Connect your existing accounts to your new email. If you have more than one account you will be able to switch between these once logged in.

| Account 1            |   |  |  |  |
|----------------------|---|--|--|--|
| Company login        |   |  |  |  |
| TristanKenning1      |   |  |  |  |
| User login           |   |  |  |  |
| Anders               |   |  |  |  |
| Password             |   |  |  |  |
| *****                |   |  |  |  |
|                      |   |  |  |  |
| Connect this account |   |  |  |  |
|                      |   |  |  |  |
|                      |   |  |  |  |
| Add another account  | + |  |  |  |

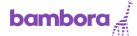

## Connect your account

Connect to: erik.johnsson@td.ca

Connect your existing accounts to your new email. If you have more than one account you will be able to switch between these once logged in.

| Account 1<br>Company login |   |  |  |  |  |
|----------------------------|---|--|--|--|--|
| TristanKenning1            |   |  |  |  |  |
| User login                 |   |  |  |  |  |
| Anders                     |   |  |  |  |  |
| Password                   |   |  |  |  |  |
| ****                       |   |  |  |  |  |
|                            |   |  |  |  |  |
| Connect this account       |   |  |  |  |  |
|                            |   |  |  |  |  |
| Account 2                  | × |  |  |  |  |
| Company login              |   |  |  |  |  |
| TristanKenning1            |   |  |  |  |  |
| User login                 |   |  |  |  |  |
| Erik                       |   |  |  |  |  |
| Password                   |   |  |  |  |  |
| *****                      |   |  |  |  |  |
|                            |   |  |  |  |  |
| Connect this account       |   |  |  |  |  |
|                            |   |  |  |  |  |
| Add another account        | + |  |  |  |  |

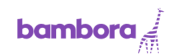

## Connect your account

Connect to: erik.johnsson@td.ca

Connect your existing accounts to your new email. If you have more than one account you will be able to switch between these once logged in.

| TristanKenning1 - Anders added | Give alias |  |  |  |  |  |
|--------------------------------|------------|--|--|--|--|--|
| Account 2                      | ×          |  |  |  |  |  |
| Company login                  |            |  |  |  |  |  |
| TristanKenning1                |            |  |  |  |  |  |
| User login                     |            |  |  |  |  |  |
| Erik                           |            |  |  |  |  |  |
| Password                       |            |  |  |  |  |  |
| ****                           |            |  |  |  |  |  |
| Connect this account           |            |  |  |  |  |  |
| Add another account            | +          |  |  |  |  |  |

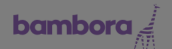

## Connect your account Connect to: erik.johnsson@td.ca

| Give alias                                                       |     |
|------------------------------------------------------------------|-----|
| Name                                                             |     |
| My new account                                                   |     |
| Save                                                             |     |
|                                                                  |     |
|                                                                  |     |
|                                                                  |     |
| Jser login                                                       |     |
| Jser login<br>Erik                                               |     |
| Jser login<br>Erik<br>Password                                   |     |
| Jser login<br>Erik<br>Password                                   |     |
| Jser login<br>Erik<br>Password<br>*****                          |     |
| Jser login<br>Erik<br>Password<br>*********<br>Connect this acco | unt |
| User login<br>Erik<br>Password<br>*********<br>Connect this acco | unt |

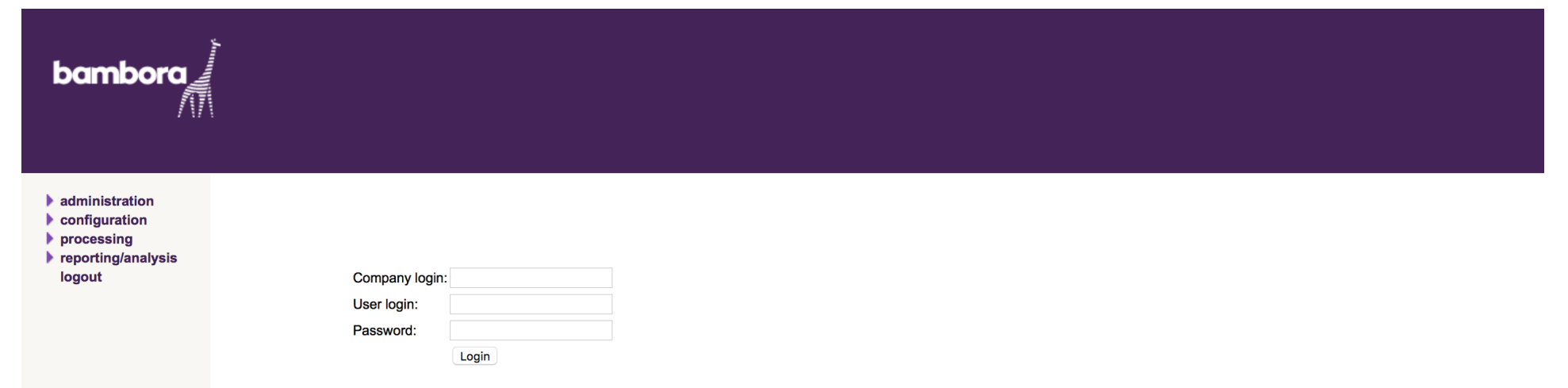

Forgot your password?

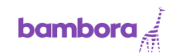

We have redesigned our login to make it easier for you to access everything you need. Enter a email below and click to continue.

#### Email address

| example@email.com |  |  |  |
|-------------------|--|--|--|
|                   |  |  |  |
| Continue          |  |  |  |

Skip this and do this later? Click here

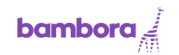

We have redesigned our login to make it easier for you to access everything you need. Enter a email below and click to continue.

#### Email address

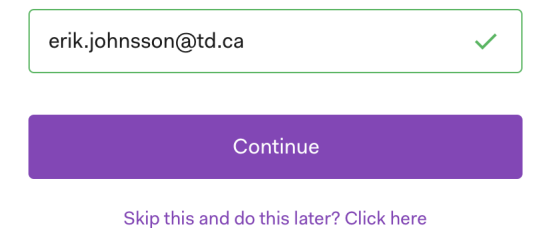

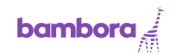

# Please login to continue

You have another account connected to this email. Please login to add this account as well.

### Email address

| erik.johnsson@td.ca |              |
|---------------------|--------------|
| Password            |              |
| *****               | $\checkmark$ |
|                     |              |
| Login               |              |

## Second Time Connect. 4a-BIC

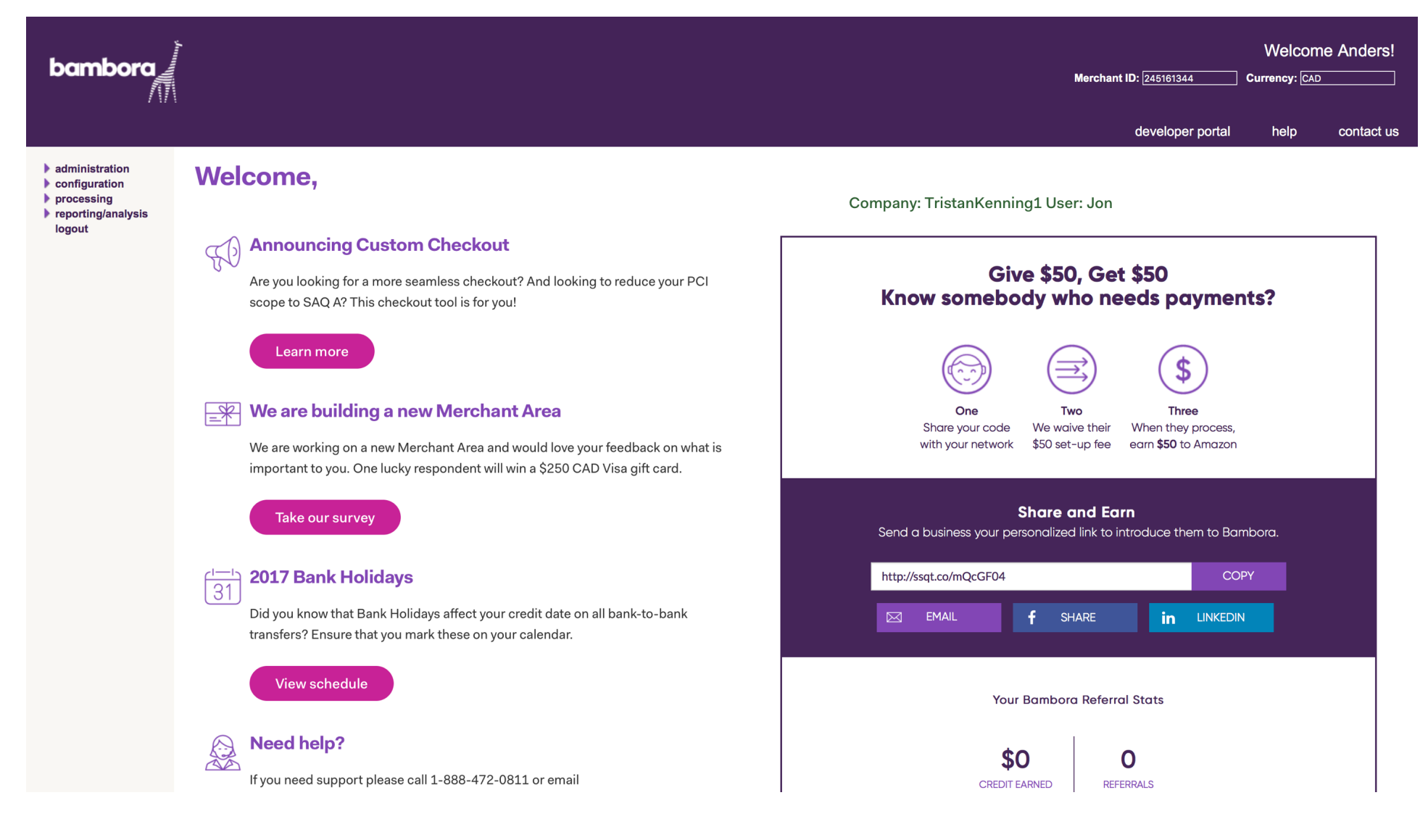

## Second Time Connect. 4b-BIC

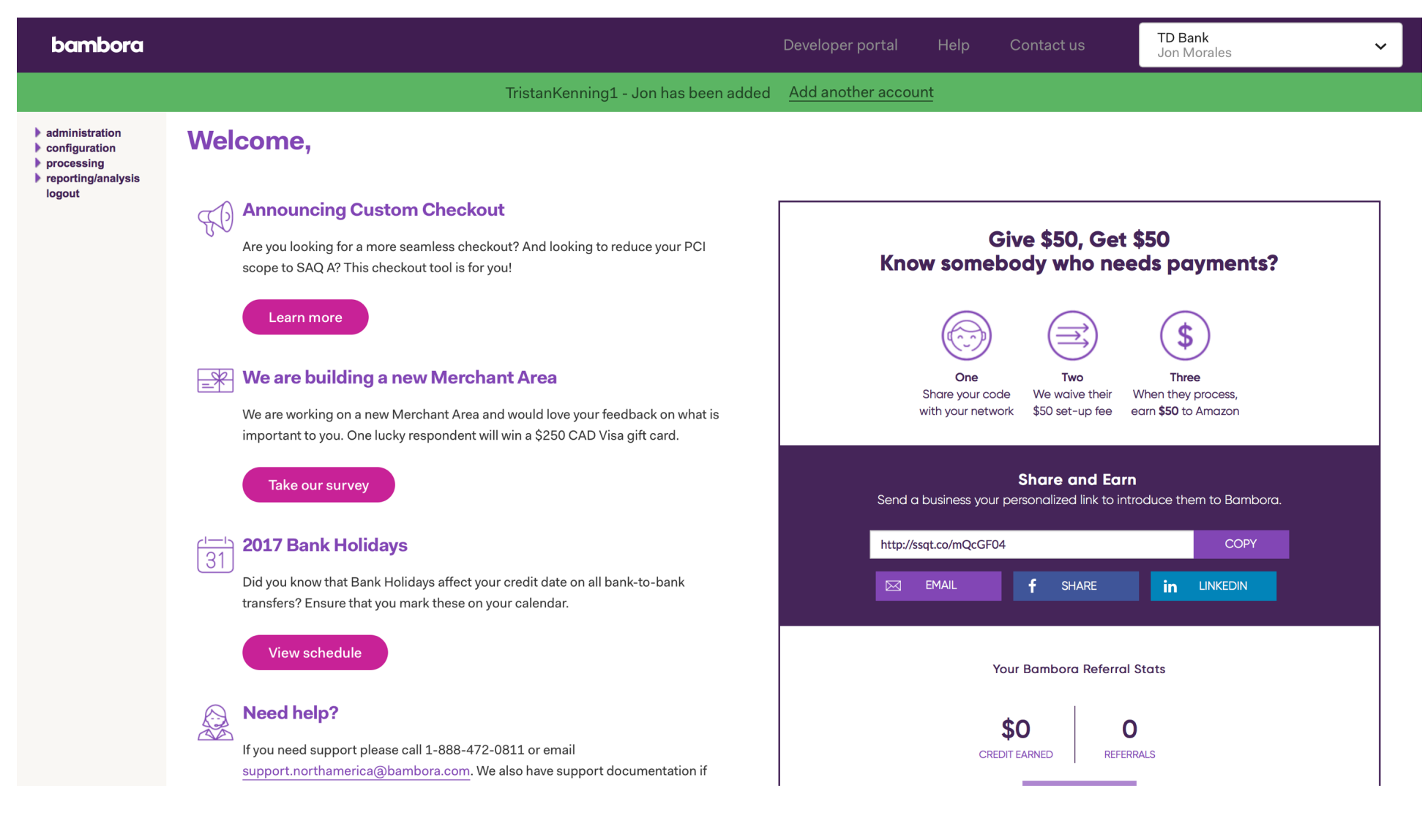

## Second Time Connect. 4c-BIC

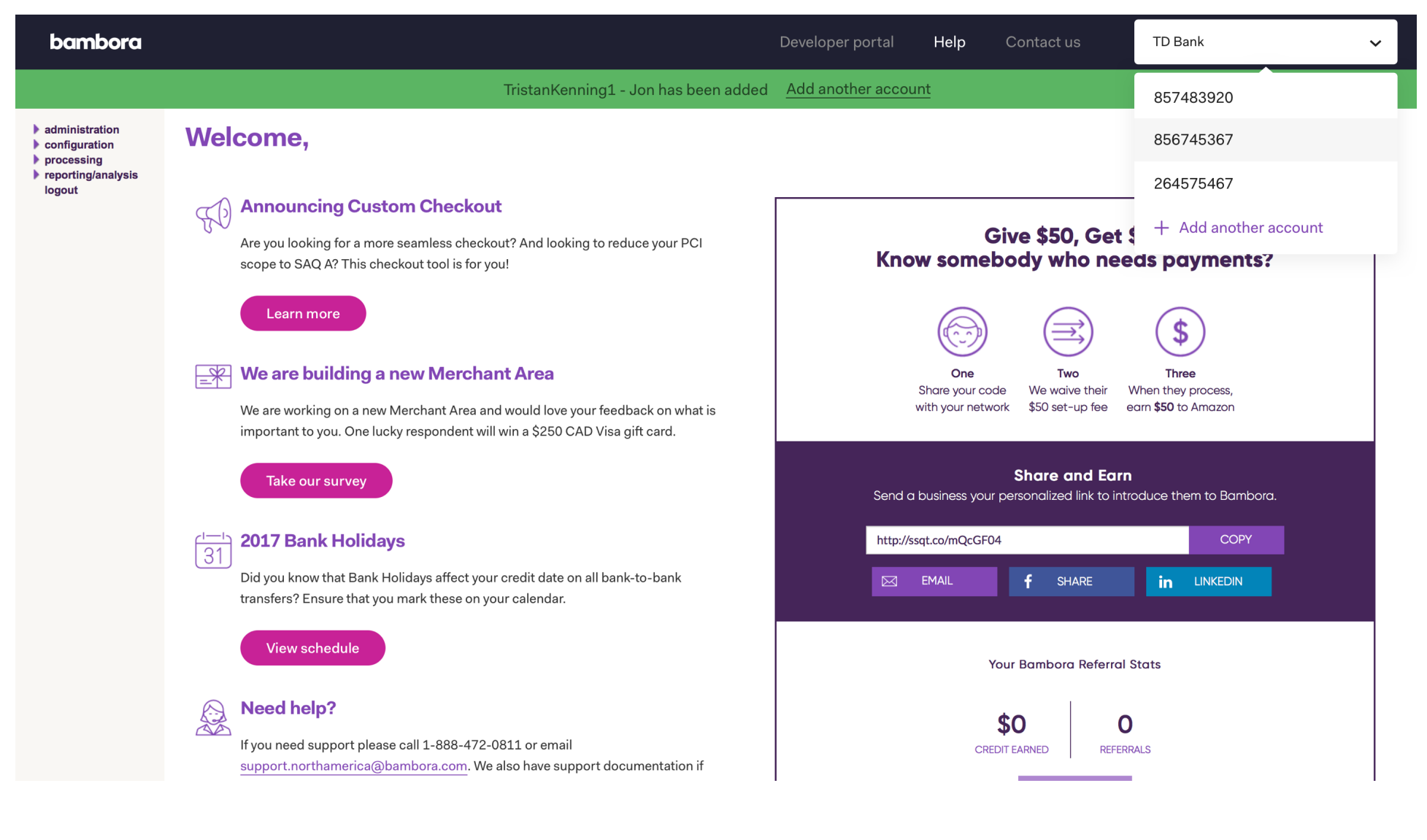